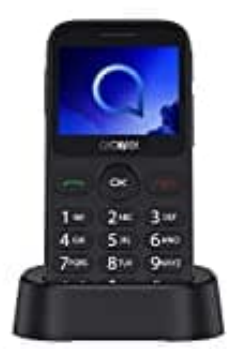

# Alcatel 2019

# Uhrzeit einstellen

Das Alcatel 2019 bietet eine einfache Benutzeroberfläche. Die Uhrzeit-Einstellung ist direkt über das Menü zugänglich, und du kannst die Uhrzeit nach Bedarf anpassen.

# 1. Hauptmenü aufrufen

Drücke auf deinem Gerät die Menü-Taste, um das Hauptmenü zu öffnen.

#### 2. Einstellungen auswählen

Navigiere mit den Pfeiltasten zu den Einstellungen und wähle diesen Menüpunkt aus.

# 3. Datum & Uhrzeit

Im Einstellungsmenü findest du die Option Datum & Uhrzeit. Wähle diesen Punkt aus, um die Zeiteinstellungen zu öffnen.

# 4. Uhrzeit einstellen

Wähle die manuelle Zeiteinstellung und passe die Stunden und Minuten nach deinem Wunsch an.

#### 5. Einstellung speichern

Nachdem du die richtige Uhrzeit eingestellt hast, bestätige die Eingabe, um die Änderungen zu speichern.